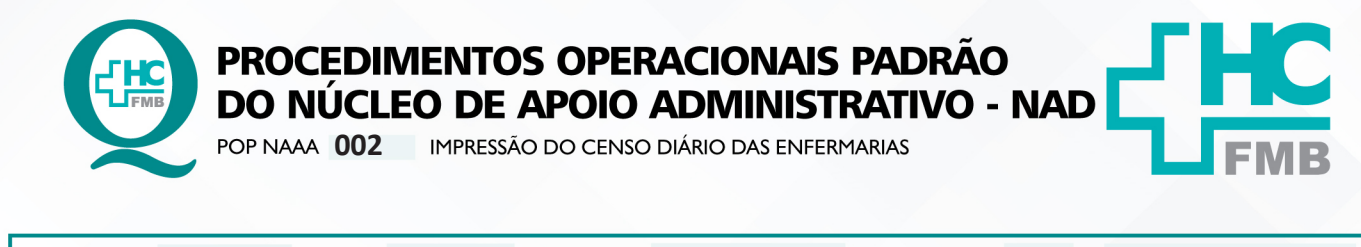

POP NAAA 002 - PÁG.: 1/5 EMISSÃO: 17/05/2022 REVISÃO Nº

## 1. OBJETIVO:

Impressão do censo diário das enfermarias, com os dados dos pacientes internados e números de leitos.

## 2. ABRANGÊNCIA:

Equipe do Núcleo de Apoio Administrativo.

# 3. MATERIAL E DOCUMENTOS NECESSÁRIOS:

## 3.1. Equipamentos de Proteção Individual (EPI's): Não se aplica.

**3.2. Materiais e Equipamentos:** Computador com acesso à internet e ao Sistema de Informação Hospitalar HCFMB.

# PROCEDIMENTOS

4.1. Clicar no ícone do Sistemas HCFMB, disponível na área de trabalho do computador;

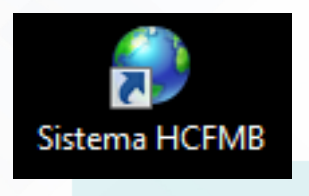

4.2. Clicar em sistema Hospitalar;

# Portal de Sistemas

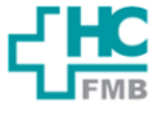

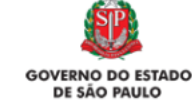

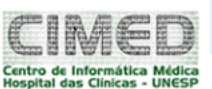

:

| Sistema Hospitalar                            | Classificação Indicadores Control       | e de Sala Transportes Qualidade                                                           |  |  |
|-----------------------------------------------|-----------------------------------------|-------------------------------------------------------------------------------------------|--|--|
| Informes e Manuais                            | Normas e Padrões                        | Solicitações                                                                              |  |  |
| Dúvidas HCFMB sem papel                       | Exames liberados para prescrição médica | Sustenta Saúde - Formulário de Deslocamento<br>NOTIFICAÇÕES DE PRODUTOS DE SAÚDE - PARA O |  |  |
| Comunicado sobre atendimento de plantão CIMED | POPS DOCUMENTOS E PROTOCOLOS            |                                                                                           |  |  |
| Manual Cadastro Teleassistância               | *COVID*                                 | HOSPITAL SENTINELA                                                                        |  |  |

Aprovação da Gerência de Relacionamento e Internação: Enf.ª Janaina Cristina Celestino Santos

4.

Assessoria do Núcleo de Gestão da Qualidade HC

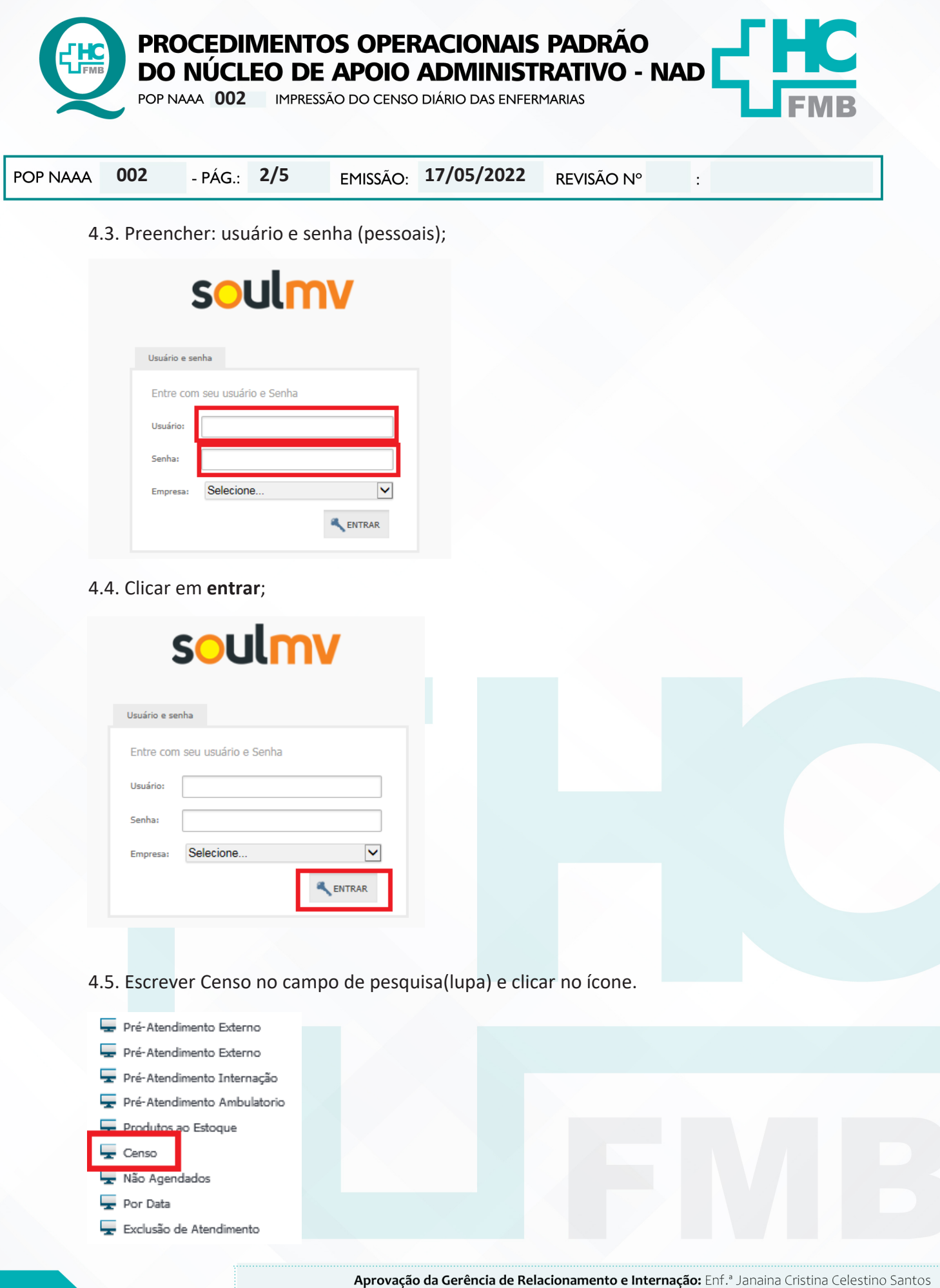

- NÚCLEO DE APOIO ADMINISTRATIVO - NAD

Assessoria do Núcleo de Gestão da Qualidade HC

|                                                                     | EMISSÃO: 17     | /05/2022     | REVISÃO Nº                           | :                                |     |
|---------------------------------------------------------------------|-----------------|--------------|--------------------------------------|----------------------------------|-----|
| 4.6. Clicar nos 3 pontinhos (.                                      | ) do campo l    | Jnidade de I | nternação;                           |                                  |     |
| 4.7. Procurar qual enfermari                                        | ia você quer in | nprimir o ce | nso;                                 |                                  |     |
| Parâmetros Unidade de Internação                                    | Convênios       |              |                                      |                                  |     |
| Unidade de Internação                                               | 96 Todos        |              |                                      |                                  |     |
| Data Processo 15/08                                                 | 5/2021          |              |                                      |                                  |     |
| Convênio                                                            | % Todos         |              |                                      |                                  |     |
| Listar Leitos Vagos s                                               | im ~            |              |                                      |                                  |     |
| Tipo de Unidade de Internação                                       | Todos -         | Ť            | M Emitir Resumo                      | Estatístico                      |     |
| Ordem do Relatório Enfermaria<br>Tipo de Unidade de Internação Todo | + Leito<br>s -  |              | Emitir Resumo Esta Quebrar Página pa | tístico<br>ra Unidade de Interna | ção |
| 4.9. Clicar em imprimir;                                            |                 |              |                                      |                                  |     |
|                                                                     | Imprimi         | r            | Sair                                 |                                  |     |
|                                                                     |                 |              |                                      |                                  |     |

Assessoria do Núcleo de Gestão da Qualidade HC

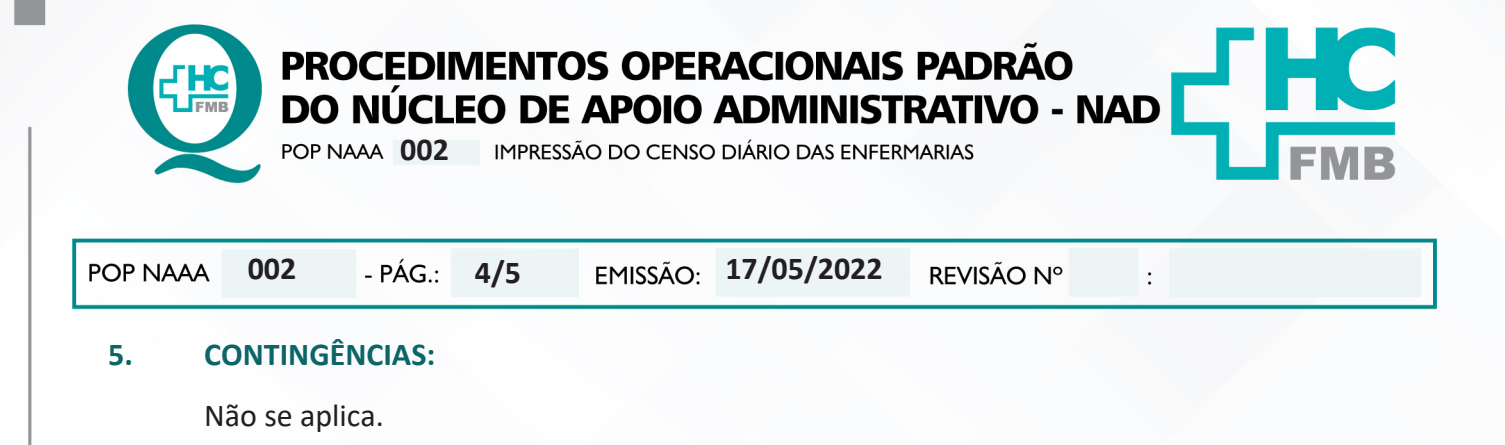

## 6. OBSERVAÇÕES:

Não se aplica.

#### 7. AUTORES E REVISORES

- 7.1. Autores / Colaboradores Roberta Ariane de Lima Corrêa.
- 7.2. Revisores –

# 8. REFERÊNCIAS BIBLIOGRÁFICAS:

Não se aplica.

Aprovação da Gerência de Relacionamento e Internação: Enf.ª Janaina Cristina Celestino Santos

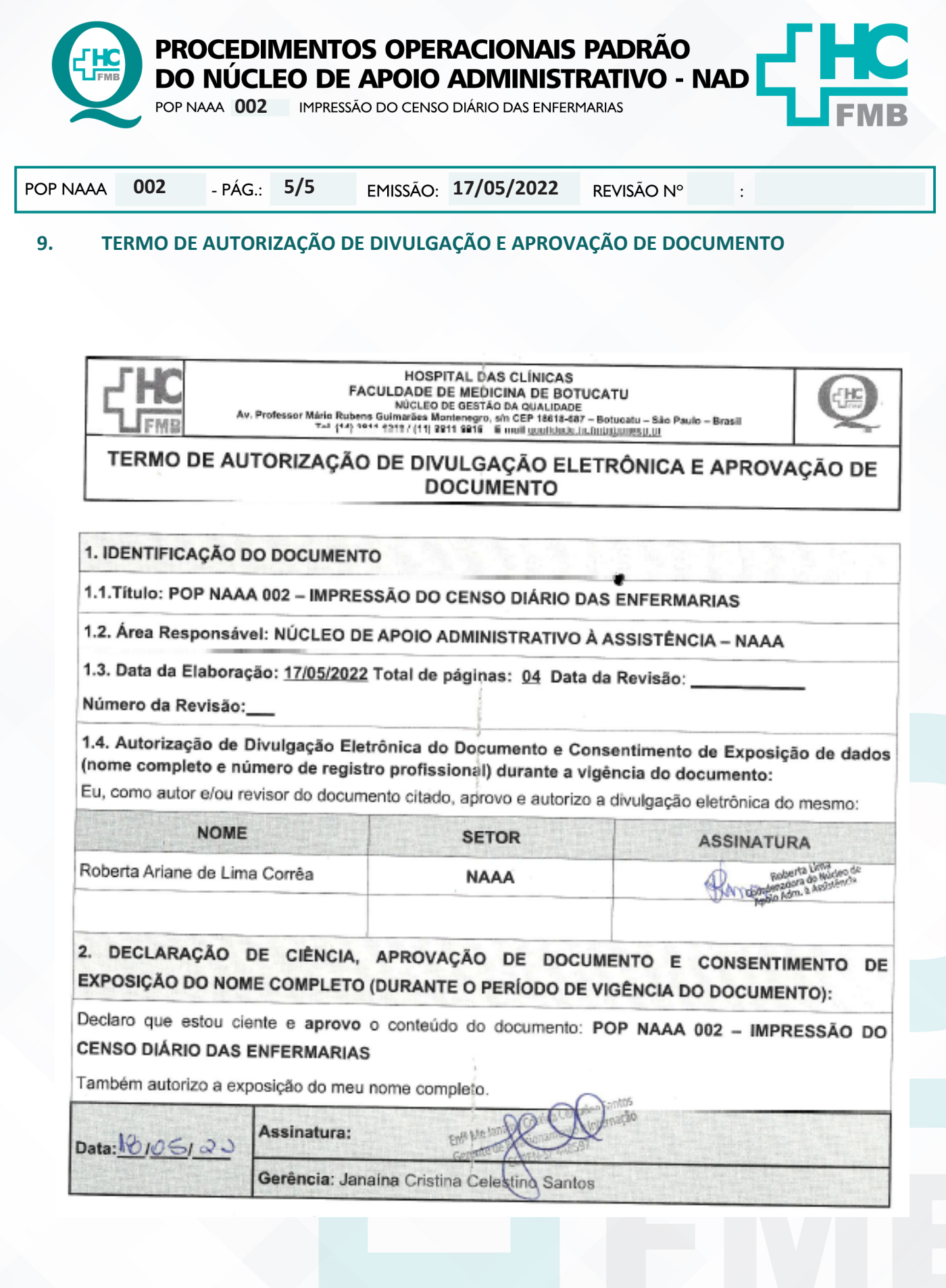

Aprovação da Gerência de Relacionamento e Internação: Enf.º Janaina Cristina Celestino Santos